# <u>Permisos</u>

## OC: Permisos (indicación médica a enfermería)

Los permisos que afecten a horarios de medicación y comidas se solicitan como PERMISOS/PERMISOS PLANIFICADOS mediante los botones PERMISO Y PERMISO CICLADO, siendo éste competencia de los médicos. Los permisos que no afecten a los horarios de medicación y comidas, se solicitan comoINDICACIONES MÉDICAS A ENFERMERÍA y es función del médico.

Una vez creado el Permiso, lo gestiona el servicio de enfermería.

Se visualizan en:

 Smart UI (modo de visualización RESUMEN) → pestaña ORDENES CLÍNICAS (sólo informativo, no se puede "realizar la indicación")

|   | A ragina r =                           |                                           |                      |              |               |
|---|----------------------------------------|-------------------------------------------|----------------------|--------------|---------------|
| ۲ | 🗟 Órdenes Clínicas                     | 🗄 Diagnósticos 🔄 Documentos               |                      |              |               |
|   |                                        |                                           |                      |              | [             |
| ٦ | 🖗 Status-Tod. (6) 🖌 🚏 Tipo de orden-To | od. (6) "                                 |                      |              |               |
| A | cciones Detalles Fecha 💌               | Tipo de orden Status                      | Prestaciones         | Destinatario |               |
| 6 | Ø 09.10.2017                           | Indicación Médica a Enfermería Confirmada | SEGURETAT - PERMISOS | Infermeria   |               |
|   | Prestaciones                           |                                           |                      |              | ×             |
|   | Prestación                             | Fecha/Hora                                | Indicador            |              | Status prest. |
|   | SEGURETAT - PERMISOS                   | 09.10.2017/11:12                          | Ð                    |              | Confirmada    |
|   |                                        |                                           |                      |              |               |

 Carga de trabajo de enfermería → caja inferior de INDICACIONES MÉDICAS → listado (es necesario seleccionar la fila y dar al botón REALIZAR LA INDICACIÓN).

| <b>C &gt; </b>                         |                                             |        |          |          |            |          |                      |         |       |
|----------------------------------------|---------------------------------------------|--------|----------|----------|------------|----------|----------------------|---------|-------|
| 🚊 \Xi 🛛 🖓 🖉 🖉 🖌 👯 🖌 🖓 Realizar la in   | idicación 📗 🛅 Descartar la indicación       |        |          |          |            |          |                      |         |       |
| Indicaciones médicas                   |                                             |        |          |          |            |          |                      |         |       |
|                                        | Motivo solicitud prestación / Observaciones | Estado | UOMédSol | UOEnfSol | Fecha de   | Hora de  | Nombre completo      | Observ. | Texto |
| SEGURETAT - PERMISOS                   | PERMISO PARA SALIR ACOMPAÑADO DE 10 A 12H   | •      | S-CAR    | H-5A     | 09.10.2017 | 11:12:09 | ROMERO MENOR, CESAR  |         |       |
| NUTRICIÓ - MONITORITZACIÓN NUTRICIONAL |                                             | ٠      | S-CAR    | H-5A     | 09.10.2017 | 10:31:54 | NICOLAS VALERO, JOAN |         |       |
| ELECTROCARDIOGRAMA                     |                                             |        | S-CAR    | H-5A     | 09.10.2017 | 10:19:00 | PEREZ PINEDO, IRATXE |         |       |

◦ Censo de PERMISOS (de entrada/de salida) → botón PERMISO (POR INDICACIÓN) → listado de pacientes con permisos que no afectan a horarios de medicación y comidas.

| Menú , 🔮 🖷 🎯 🥥 🤔<br>ADM - HOSP IRATXE PEREZ PINE<br>🛛 🗃 🕨 🛱 Imp. Etta. 🗋 Permiso 🖍 M                    | Hermularios Parametrizac<br>DO<br>lodificar permiso   2 Paciente 2 Pers.a | ión básica 🚦 Conservar marci                         | a de selección (on/off) ETC -                          | Llamada desde Smart UI Acceso a Apicaciones Smart I<br>ción incidencias 😽 SMARTU 🗠 Permisos (por indicación) 🐩 Gam                            |
|----------------------------------------------------------------------------------------------------|---------------------------------------------------------------------------|------------------------------------------------------|--------------------------------------------------------|----------------------------------------------------------------------------------------------------|
| Salidas de Permisos De 06.10<br>Permisos Cl.movimiento Fecha Hora<br>Ini P. General 06.10.2017 15:32:05 | 2017 12:01 Con 1 Pacie<br>Paciente Paciente<br>1078227 P                  | A fecha Hora a Observa<br>08.10.2017 19:30:00 ACOMPA | ción TE UO méd. UO<br>IÑADA DE LA MADRE SM S-USASB San | enferm, <sup>©</sup> Habit, <sup>©</sup> Cama <sup>©</sup> Aislamien, Avisos di Avisos adm AP M<br>It Joan de <u>SJD3-313</u> <u>SJD33138</u> |
| SAP                                                                                                    | 🗐 🖉 Realizar la indicación 🗌 💼 De:                                        | scartar la indicación 📑 Imprimir ind                 | icaciones                                              |                                                                                                    |
| Nombre paciente                                                                                         | Mot. sol. Estado UOMédSol                                                 | UO en.sol. Fecha de Hora de                          | Nombre completo Ob                                     | servación                                                                                                    |
| CACCANO DODDICO                                                                                         | S-SERSB                                                                   | H-SCAR2 26.10.2019 10:42:00                          | 2 h                                                    | /mañana y 2 h/tarde/De viernes a las 10h a domi                                                                                               |
| 1                                                                                                    | S-SERSB                                                                   | H-SCAR1 26.10.2019 10:41:00                          | LPe                                                    | rmisos en domicilio familiar de viernes a domin                                                                                               |
|                                                                                                    | S-SERSB                                                                   | H-SCAR1 26.10.2019 10:40:00                          | Sali                                                   | das de 2h por la mañana y 3h por la tarde/Sali                                                                                                |
| 1                                                                                                    | S-SERSB                                                                   | H-SCAR1 26.10.2019 10:40:00                          | ۱ <u>۱</u> ۲ ۲ ۲ ۲ ۲ ۲                                 | unes, martes y viernes: salidas de 16 a 18h con                                                                                               |
| 1                                                                                                    | S-SERSB                                                                   | H-SCAR2 26.10.2019 10:39:00                          | L. Sali                                                | das 2 horas por la mañana y 2 horas por la tar                                                                                                |
| 1                                                                                                    | S-SERSB                                                                   | H-SCAR1 26.10.2019 10:36:00                          | Sali                                                   | das 3 horas por las mañanas y 4 horas por las                                                                                                 |
| Ĩ.                                                                                                    | S-SERSB                                                                   | H-SCAR2 26.10.2019 10:31:00                          | Sali                                                   | das 2 horas por las mañanas y 2 horas por las                                                                                                 |
| ji -                                                                                                    | S-SERSB                                                                   | H-SCAR2 26.10.2019 10:21:00                          | Sali                                                   | das 4h por la tarde (siempre que no coincidan                                                                                                 |
| 1                                                                                                    | S-SERSB                                                                   | H-SCAR2 26.10.2019 10:20:00                          |                                                        | das de 2 horas por las mañanas y 2 horas por l                                                                                                |
| 5                                                                                                    | S-UASB                                                                    | H-SJD2 26.10.2019 10:20:00                           |                                                        |                                                                                                    |
| 1                                                                                                    | S-SERSB                                                                   | H-SCAR1 26.10.2019 10:19:00                          | V., No                                                 | salidas./Control de toxicos casa 15 dias./Se pe                                                                                               |
| - i                                                                                                    | S-SERSB                                                                   | H-SCAR1 26.10.2019 10:19:00                          | Per                                                    | miso: 09.10.2019. 9:00h-15:00h/Salidas con su f                                                                                               |
| - F                                                                                                    | S-SERSB                                                                   | H-SCAR1 26.10.2019 10:17:00                          | Pue                                                    | ede salir con el EE./Martes y Viernes: 9:30h - 1                                                                                              |
| 7                                                                                                    | S-SERSB                                                                   | H-SCAR1 26.10.2019 10:15:00                          | SIN                                                    | PERMISOS                                                                                                    |
| - T                                                                                                    | S-UAPESB                                                                  | H-SCAR1 26.10.2019 10:13:00                          | Per                                                    | miso para ir al domicilio de martes 22/10 a las                                                                                               |
|                                                                                                    | S-SERSB                                                                   | H-SCAR1 22.10.2019 12:48:00                          | Per                                                    | misos de 1h diarios/mañana y tarde/                                                                                                    |
| i i                                                                                                    | S-SERSB                                                                   | H-SCAR2 22.10.2019 12:47:00                          | Fin                                                    | es de semana: jueves 15:00h - lunes 20:00h                                                                                                    |
|                                                                                                    | S-SERSB                                                                   | H-SCAR2 22.10.2019 12:47:00                          | Per                                                    | miso de fin de semana: jueves 13h a lunes 20h./                                                                                               |
| 1                                                                                                    | S-SERSB                                                                   | H-SCAR1 16.10.2019 15:32:57                          | O Me                                                   | dida judicial: NO PERMISOS.                                                                                                    |
|                                                                                                    | S-SERSB                                                                   | H-SCAR1 15.10.2019 08:35:00                          | 2 p                                                    | or la mañana y 3h por la trade./Salidas con fam                                                                                               |

Impresión de listado:

• Seleccionando el botón IMPRIMIR INDICACIONES y reordenando el listado por nombre o cama.

|                                               | 🖶 Imp               | orimir i     | ndicac        | iones        | ]             |             |
|-----------------------------------------------|---------------------|--------------|---------------|--------------|---------------|-------------|
| 🖙 SAP                                         |                     |              |               |              |               |             |
| Como dese                                     | ea ordenar el       | listado      |               |              |               |             |
| Por non                                       | nbre                | Por cam      | 9             |              |               |             |
| Parc Sanitari ⊌ Sant Joa                      | n de Déu            |              |               |              |               |             |
| Nombre paciente                               | Estado              | S. Med       | Cama          | Fecha        | Hora          | Profesional |
| ·                                             |                     | S-SERSB      | SC2-203A      | 26.10.2019   | 10:15:00      | 1.<br>      |
| Observaciones:SIN PERMISOS                    |                     | 0.05000      | 000 0000      | 00.40.0040   | 40-47-00      |             |
| Observasioneer/Puede ealir ees al EE          |                     | 5-SERSB      | 502-2038      | 20.10.2019   | 10:17:00      |             |
| Martes v Viernes: 9:30h - 12:30h - PRELABO    | RAI                 |              |               |              |               |             |
| Resto de días: 2h por la mañana y 3h por la   | tarde si no coinci  | den con acti | vidades las o | cuales son p | prioritarias. |             |
| Fines de semana: viernes por la tarde (tras a | acabar actividades  | s) hasta don | ningo 20h.    |              |               |             |
| Permiso de miércoles 30/10 a las 10h a dom    | ningo 03/11 a las 2 | 20 h         |               |              |               |             |
|                                               |                     | S-SERSB      | SC2-204B      | 26.10.2019   | 10:19:00      |             |
| Observaciones:No salidas.                     |                     |              |               |              |               |             |
| Control de toxicos casa 15 dias.              |                     |              |               |              |               |             |
| Se permiten visitas.                          |                     |              |               |              |               |             |
|                                               |                     | S-SERSB      | SC2-2048      | 26.10.2019   | 10:19:00      |             |
| Observaciones:Permiso: 09.10.2019. 9:00h      | -15:00h             |              |               |              |               |             |
| Salidas con su familia(hermano, primo,): L    | unes, Miércoles, Y  | /iernes y Do | omingo 17:00  | h-19:00h.    |               |             |
|                                               |                     |              |               |              |               |             |
| Permisos puntuales a la dentista:             |                     |              |               |              |               |             |
| 30/10/2019 A las 10:00h Obturació             |                     |              |               |              |               |             |
| 6/11/2019 A las 10:15 Obturació               |                     |              |               |              |               |             |
| 20/11/2019 A las 10:00 Curetage               |                     |              |               |              |               |             |
| zormzona Allas to.ou curetaye                 |                     |              |               |              |               |             |
| Salidas con el equipo terapéutico:            |                     |              |               |              |               |             |
| Martes, Jueves 10:00-11:00 Café al Barri      |                     |              |               |              |               |             |
|                                               |                     |              |               |              |               |             |

Para que el permiso quede reflejado en carga de trabajo, podemos añadir la **NIC: FACILITAR PERMISOS (COD. 7440)** y escribir en ella un texto libre que vuelque al curso evolutivo.

## Permisos planificados (no como indicación médica)

Los permisos que afecten a horarios de medicación y comidas se solicitan como PERMISOS/PERMISOS CICLADOS mediante los botones PERMISO y PERMISO CICLADO. Es competencia del médico.

Una vez creado el permiso, lo gestiona el servicio de Enfermería.

|          |                                                 |                                           |                                    | Perstasign. Conten cinica 2 - Aica Abim         | Decial  | acion incluencias i EZ Juscincan | te 🔝 Hoja de tratamiento             |
|----------|-------------------------------------------------|-------------------------------------------|------------------------------------|-------------------------------------------------|---------|----------------------------------|--------------------------------------|
| Signo    | s vitales 🗋 Nota de evolución HOSP 📰 Plan Cuida | ados 🔀 Crear do                           | ocumento 📲 Organizer pacientes     | 🛋 Lst.doc.p.pcte. 🛋 Listat documents 🔒 Activida | d Grupa | l 🐺 IQ 👔 SmartUI 🚳 Info          | rme de evolución 🔐 Registro dietas 🛐 |
| ENF -    | Ocupación HOSP De 10.10.2017                    | 7 08:03 Co                                | n 22 Pacientes                     |                                                 |         |                                  |                                      |
| UO enfer | mî za di kara kara kara kara kara kara kara kar | ocAltHosp Aislan                          | nien. Avisos cli Habit. * Paciente | Paciente                                        | Alergi  | a UO méd. Profesional            | Texto libre del diagnóstico          |
| SJD2     | Le selección de tipo de episodio o de X         |                                           | 5JD2-200 10000965                  | TT IMUZI PEKE (H, 2 d)                          | •       | S-USASB                          |                                      |
| JD2      | 🖌 🐂 Hosp. SM                                    |                                           | SJD2-200 403045                    | ZIMTRUOPU RIZEE MAROUAN (H, 23 a)               | E,      | S-UASB                           | ESQUIZOFRÈNIA PARANOIDE (            |
| DD2      | • 🗎 I. Fuga pacient                             |                                           | SJD2-200 112759                    | IMUZI NSEUQ ANGELA (M, 73 a)                    | E,      | S-USASB                          |                                      |
| D2       | • El Ini P. Fin de s                            |                                           | SJD2-201 1063496                   | QOIT LEQVEP MARIA DEL ROSARIO (M, 70 a)         | 11      | S-UASB                           |                                      |
| JD2      | • 🖹 Ini P. General                              |                                           | SJD2-202 10000945                  | CAGE LUKE (H, 43 a)                             | 4       | S-USASB                          |                                      |
| D2       | • E Ini P. Hosp. Ge                             |                                           | SJD2-202 1154369                   | ROFMAS KAPAA ANTONIO (H, 40 a)                  | •       | S-UASB                           | TRASTORN DISTÍMIC                    |
| ID2      | • E IniP. Otro Cen                              |                                           | SJD2-203 447052                    | LURDITI COUB TERESA (M, 77 a)                   | •       | S-UASB                           | ALTRES CAUSES DESCONEGU              |
| JD2      |                                                 | - <b>1</b> 21                             | SJD2-203 441371                    | FAASQE GIQSASU VERONICA LILIAN (M, 35 a)        | 11      | S-UASB                           | TRASTORN D'ADAPTACIÓ AM              |
| JD2      |                                                 |                                           | SJD2-204                           |                                                 | _       |                                  |                                      |
| JD2      |                                                 |                                           | SJD2-204 216780                    | IFOOIBIMU DIOPUPCIY JOSE (H, 49 a)              | 11      | S-UASB                           |                                      |
| ID2      |                                                 | - मीर                                     | SJD2-205 1066025                   | LEMBUPASU LUQEM MIREYA (M, 43 a)                | 11      | S-UASB                           | TRAST ESOUIZOAFECTIU- TIP            |
| D2       |                                                 |                                           | SJD2-205 10000787                  | REOSEER LEODIT PAULA (M. 20 a)                  | E.      | S-UASB                           |                                      |
| DD2      |                                                 |                                           | SJD2-206 384452                    | KUYEMU ZMUBPAAB JUAN (H. 83 a)                  | E.      | S-UASB                           | TRASTORN BIPOLAR NO ESPE             |
| D2       |                                                 |                                           | SJD2-207 447039                    | ZUOKU UDITSE VANESA (M. 35 a)                   |         | S-UASB                           | PSICOSI NO ESPECIFICADA              |
| D2       |                                                 |                                           | \$102-207 1046276                  | NUOSUT OFLOOTY MARIA 105E (M. 44 a)             |         | S-UASB                           |                                      |
| ID2      |                                                 |                                           | S1D2-208                           |                                                 |         |                                  |                                      |
| ID2      |                                                 |                                           | SID2-208 1099267                   | IMEWEIO FUMBUMAB GIANNI (H. 33 a)               | EV.     | S-LIASB                          | ESOUIZOFRÈNIA PARANOIDE              |
| 1D2      |                                                 |                                           | SJD2-209 368639                    | NEREQORE SSEWEÑI ROSA MARIA (M. 36 a)           |         | S-UASB                           | TRASTORN DEL SON NO ESPE             |
| 102      |                                                 |                                           | 5102-209 1164889                   | GIOSASI BERVOU PILAR (M. 69 a)                  | E.      | S-HASB                           | PSICOST NO ESPECIFICADA              |
| D2       |                                                 | R. C. C. C. C. C. C. C. C. C. C. C. C. C. | 5302-210                           |                                                 | -4      |                                  |                                      |
| D2       | SJD2210B                                        |                                           | SJD2-210 429341                    | TIBOKMU BAADUT CLOTILDE (M. 65 a)               | E.,     | S-UASB                           |                                      |
| D2       | 51D2211A                                        |                                           | SID2-211 321707                    | BEZEKMASI LESITT ENCARNACION (M. 63 a)          |         | S-LIASB                          | TRASTORN DEPRESSIU MAJOR             |
| D2       | SID2211B                                        |                                           | 5102-211 444049                    | BEOSLITPAEMKE BALIEOECLI ELIENSANTA (M. 60.3)   | E.      | S-HASR                           | 100010101010100010101000             |
| 100      | STREAM STREAM                                   |                                           | 000C 211 111015                    | 22200 11 12 112 0101 Q200 1 021011111 (11 00 0) |         | 5 51155                          |                                      |

Se visualiza que el paciente tiene un permiso en el censo de HOSPITALIZACIÓN, dentro de la columna de PERMISOS (sólo informativo, no acceso directo desde el icono).

| ENF -     | Ocupacio  | on HOSP De 10.10.2              | 017 08:21 Con          | 22 Pa        | cientes           |                                          |       |                       |                                          |            |                 |               |
|-----------|-----------|---------------------------------|------------------------|--------------|-------------------|------------------------------------------|-------|-----------------------|------------------------------------------|------------|-----------------|---------------|
| UO enferr | n. Cama   | Blo. AP Stat. alta Salda Doc.Pr | ealt DocAltHosp Aslami | en. Avisos d | i Habit. Paciente | Paciente                                 | Alerg | a UO méd. Profesional | Texto libre del diagnóstico              | Permisos 0 | movimiento      | EPC ExistEval |
| SJD2      |           |                                 |                        |              | SJD2-200 10000965 | TT IMUZI PEKE (H, 2 d)                   | •     | S-USASB               |                                          | Th 1       | g. Programado   |               |
| SJD2      | SJD2200/  | <b>Y</b>                        |                        |              | SJD2-200 403045   | ZIMTRUOPU RIZEE MAROUAN (H, 23 a)        | E,    | S-UASB \$             | ESQUIZOFRÊNIA PARANOIDE CRÔNICA          | 2 1        | i P. General    |               |
| SJD2      | \$302200E | 1                               |                        |              | SJD2-200 112759   | IMUZI NSEUQ ANGELA (M, 73 a)             | E,    | S-USASB               |                                          | 1          | ing. Programado |               |
| SJD2      | SJD2201/  |                                 |                        |              | SJD2-201 1063496  | QOIT LEQVEP MARIA DEL ROSARIO (M, 70 a)  | 6     | S-UASB E              |                                          | - 10       | raslado U.Hosp  |               |
| SJD2      | S3D2202/  |                                 |                        | 臣            | SJD2-202 10000945 | CAGE LUKE (H, 43 a)                      | 11    | S-USASB               |                                          | 1          | g. Programado   |               |
| SJD2      | 53022028  |                                 |                        |              | SID2-202 1154369  | ROFMAS KAPAA ANTONIO (H, 40 a)           |       | S-UASB 1              | TRASTORN DISTÍMIC                        |            |                 |               |
| SJD2      | 5302203/  |                                 |                        |              | SJD2-203 447052   | LURDITI COUB TERESA (M, 77 a)            |       | S-UASB (              | ALTRES CAUSES DESCONEGUDES DE MORBIDITA  | I F        | An P. Fin de s  |               |
| 0100      | C1022027  |                                 | -0-                    |              | 0100 000 441001   | FAACOF CLOCACULUEBOARCA LE TAN (M. DE a) | 14    | CHACK DEANFLEA MARC   | TRACTORY D'ADADTACIÓ AND ALTERACIÓ HINT. |            | a fire amound a |               |

Su gestión debe hacerse desde el censo de SALIDA DE PERMISOS / REGRESO DE PERMISOS desde la pantalla principal de la ETC.

Saldas de Permisos

En el censo de SALIDAS DE PERMISOS aparecen los pacientes que tienen a fecha de hoy permisos pendientes programados y están en ESTATUS PLANIFICADO.

Si ese paciente sale de permiso, se ha de hacer doble click en la fila del paciente para acceder al permiso en concreto y cambiar el ESTATUS de la salida de planificado a REAL, asegurándome de la fecha y hora de salida correcta en INICIO DE PERMISO.

| 🔺 🐚 🕨 🖏 Entradas   🖶 Imp. Etiq. 🗋 Traslado 🥫 Permiso 🥒 Modificar Permiso 🦨 Alta ADM                                                                                                    |                                                                               |                                         |                     |                       |            |     |
|----------------------------------------------------------------------------------------------------|-------------------------------------------------------------------------------|-----------------------------------------|---------------------|-----------------------|------------|-----|
| 🏦 Citas 🛔 Paciente 📥 Pers.asign. 🖬 Lista episodios 🖋 Admisión 🗋 Orden clinica 😫 Gestión Judicales 幕 Organ                                                                                                 | izer pacientes 🔫 Declaración incidencias 🚼 Cambio masivo de estado Permisor   | 1                                       |                     |                       |            |     |
| Salidas de Permisos De 10.10.2017 08:58 Con 2 Pacientes                                                                                                    |                                                                               | _                                       |                     |                       |            |     |
| Currovimiento Fecha Hara A fecha Hara a T TE UO méd. UO enferm." Habit. "Cama                                                                                                    | * MtBl Aislamien. Avisos cli TPlan AP Stat. alta Motivo movim. Salda Paciente | Paciente                                | Observ. Profesional | Fe.admisión Días      | adm. P Ava | 505 |
| Th P. General 10.10.2017 05:30:00 31.12.9999 24:00:00 6 HB 5-05A5B Sant Joan de <u>SI02-200</u><br>Th P. General 10.10.2017 08:26:00 31.12.9999 24:00:00 6 SM 5-05A5B Sant Joan de <u>SI02-201</u> SI0220 | 1000096:<br>1A Malatia comuna 1063496                                         | QOIT LEQVEP MARIA DEL ROSARIO (M, 70 a) | BAENA, JOSEP        | 08.10.2017 31.01.2017 | 2 252      | ST  |

Es posible hacer un CAMBIO MASIVO DE ESTATUS DE PERMISO seleccionando los pacientes deseados.

| Menú 🔪 🌏 🔚         | l 🔇 🛇 😒 👘 l          | H /4 🛍 🕯      |          | <b>.</b> . () | *          |             |     |
|--------------------|----------------------|---------------|----------|---------------|------------|-------------|-----|
| 🖥 🖌 Actuali        | zar Permiso PARC:    | Pantalla de ( | datos    |               |            |             |     |
| Prestaciones       | Detalles 🔺 Entorno   | a 📑 Variant   | te       |               |            |             |     |
| 6er                | r roor on agus oragi |               |          |               |            |             |     |
| Permiso            |                      |               |          |               |            |             |     |
| Datos del permiso  | )                    |               |          |               |            |             |     |
| Cl.permiso         | Ini P. General 🗸 👻   |               |          |               |            |             |     |
| Inicio per.        | 10.10.2017           | 🕒 Hora        | 08:26:00 |               | Status     | Real        | 2   |
| 112 Fin permiso    | 31.12.9999           | 🕒 Hora        | 24:00:00 |               | Status Rea |             | T I |
| Clase regreso      | Fin P. General 🗸 🗸   |               |          |               | Plan       | a de espera |     |
| <u>Observación</u> |                      |               |          |               | Aus        |             |     |
| Medicación         |                      |               |          |               |            |             |     |
| Suspende med       | licación             |               |          |               |            |             |     |
| Médicos de tratan  | niento               |               |          |               |            |             |     |
| Prof.autoriz.      |                      |               |          |               |            |             | iii |

Una vez pasado a REAL:

- o Desaparece el permiso del paciente del censo de SALIDAS DE PERMISOS.
- Aparece el permiso del paciente en el censo de REGRESO DE PERMISOS (hasta que cambiemos el estatus a REAL conforme vuelva el paciente, que desaparecerá).
- En el censo de HOSPITALIZACIÓN cambia el icono del calendario (permiso planificado) a flecha (paciente de permiso real) en la columna de PERMISOS.

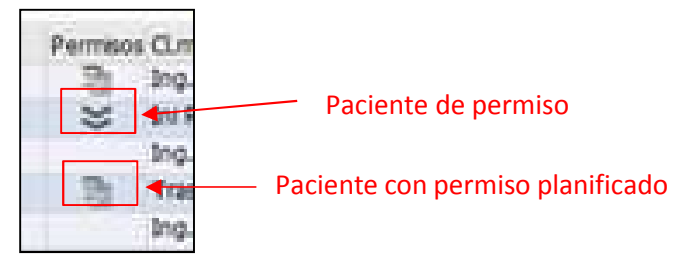

Si hay alguna incidencia con los permisos y los estatus, la pantalla de LISTADO DE EPISODIOS nos puede dar información. Desde el censo de hospitalización se accede desde el botón LISTA DE EPISODIOS, y desde el SmartUI desde la acción rápida, RESUMEN DE EPISODIOS.

Aparece la siguiente pantalla:

| mbr<br>.na<br>cie | e MARIA DEL ROS<br>c. 24.01.1947<br>nte 1063496 | ARIC  | QOIT   | LEÇ | WEP     | Sexo<br>Etig | letas  | M<br>TMS |          |            |            |             |         | CeSa Parc Sani     |
|-------------------|-------------------------------------------------|-------|--------|-----|---------|--------------|--------|----------|----------|------------|------------|-------------|---------|--------------------|
|                   | Anexos A Epi                                    | sodi  | Lo     | F I | i Cl.e  | pis.         | C1.4   | admisi   | .ón      | Fe.inicio  | UO méd.    | Fe.final    | Régime  | n econômico        |
|                   | A Tipo movim.                                   | C1    | Fecha  |     | Hora    | F UO méd     |        | UΟ π     | néd/trat | Habit.     | Cama       | Profesion   | al      |                    |
| 1                 | (F) 204                                         | 0.250 | 120    | с т | D Tabu  | Intonio      | 7 dm   | laton    | 1130.07  | 02 02 2017 |            | 04 02 2017  | GEDINET | CATALA SALUT (COL) |
|                   | Idmision ung                                    | 0200  | 03 02  | 17  | 20+02   | TIPC         | MULTIN | ling     | MTH      | 00.02.201) |            | DENATE OF   | THITEDO | WENCESING          |
|                   | Triaje                                          |       | 03.02  | 17  | 20.21   | LING         |        | Ilra.    | MTN      |            |            | PENATE OU   | INTERO  | WENCESIAO          |
|                   | Irgencies                                       |       | 03 02  | 17  | 21 . 34 | TIPC         |        | ling     | MTN      |            |            | PENATE OU   | THITEPO | WENCESIAO          |
|                   | Alta Urgencias                                  |       | 04.02. | 17  | 01:54   | URG          |        | Urg.     | MIN      |            |            | PEÑATE QU   | INTERO, | WENCESLAO          |
| -                 | <b>F F 1</b>                                    | 20    |        | -   |         |              |        | Deese    |          | 21 01 2017 |            |             | CENTRY  | CATALA CALIF (COA) |
| -                 | - 320.                                          | 20    |        |     | in nosp | ILGIIZZO     | o Ing  | Prog     | Camauo   | 31.01.2017 | G TD1 4003 | TRACK MAL   | DERVEI  | CHINDR SHDOI (COI) |
|                   | Admision                                        | 10    | 31.01. | 17  | 10:50   | OM USA       | 20     | 0 TD4    |          | SJD1-100   | SJD1-100A  | UDALD MIL   | AHEL, 2 | RAIICEDUA          |
|                   | Fin permise                                     | 10    | 16.05. | 17  | 11:00   | CM HCh       | CD     | C.TD1    |          | STD1-100   | SJD1-100A  |             |         |                    |
|                   | Inicio nermieo                                  | TO    | 18.05  | 17  | 10:00   | SM USA       | SB     | SJUDI    |          | STD1-100   | STD1-100A  |             |         |                    |
|                   | Fin nermise                                     | 10    | 19.05  | 17  | 11.00   | SM USA       | SB     | S.TD1    |          | S-TD1-100  | STD1-1007  |             |         |                    |
|                   | Traslado                                        | CN    | 27 06  | 17  | 15-58   | SM IISA      | SB     | S.ID1    |          | STD1=100   | STD1-100A  | TIRACH MIT. | ANF7 F  | ANCESCA            |
|                   | Traslado                                        | TR    | 04.07. | 17  | 19:44   | URG          |        | URG      |          | V. Bápida  | BOX02      | UBACH MIL   | ANEZ, F | BANCESCA           |
|                   | Traslado                                        | TM    | 18.07. | 17  | 11:04   | URG          |        | URG      |          | V. Rápida  | BOX02      | COMAJUNCO   | SAS CAM | P. JORDI           |
|                   | Traslado                                        | TS    | 04.09. | 17  | 13:05   | SM Agut      | te l   | URG      |          | V. Rápida  | BOX02      | MADRE RUL   | L. MERC | ż                  |
| ñ                 | Traslado                                        | TI    | 04 09  | 17  | 13-09   | SM Amus      |        | S.TD2    | N:       | SJD2=201   | SJD2=2013  | BAENA VAL   | LS. JOS | EP                 |
|                   | Inicio permiso                                  | IG    | 10.10. | 17  | 08:26   | F SM Agut    | 58     | SJD2     |          | SJD2-201   | SJD2-201A  |             |         |                    |
|                   | Fin normine                                     | -     | 21 12  | 0.0 | 24.00   | D CM Danu    | 100    | C TD 2   |          | C 100 201  | G TD2 2013 |             |         |                    |

Nos muestra los episodios del paciente. Los actualmente abiertos están desglosados con todos sus movimientos, dándonos la posibilidad de acceder a cada uno de ellos haciendo doble click en ellos.

En los movimientos de permisos, nos da la información de si están planificados y a qué hora o si ya son reales y a qué hora de forma rápida.

- o La P que acompaña a la hora del permiso, nos indica que está PLANIFICADO
- La ausencia de P acompañando a la hora del permiso, nos indica que el movimiento es REAL.

| Anexos A     | Episodio       | F Cl.epis | s. Cl.admi      | isión       | Fe.inicio  | Fe.final | UO méd. | CatTr  | A Régimen económico |  |
|--------------|----------------|-----------|-----------------|-------------|------------|----------|---------|--------|---------------------|--|
| A Tipo movim | . Cl Fecha     | Hora      | P UO méd.       | UO méd/trat | Habit.     | Cama     | CatTr   | T Prof | esional             |  |
| E            | 400000421      | - Hospita | alizado Ingreso | )           | 23.02.2017 |          |         |        | PA                  |  |
| Admisión     | IN 23.02.      | 17 09:23  | Trauma          | H-5A        | H-501      | H501BR   | 01      |        |                     |  |
| Interconsu   | ulta 02.03.    | 17 14:09  | Neuro           |             |            |          |         | ROME   | RO, CESAR           |  |
| Inicio per   | miso IG 04.03. | 17 16:44  | _ Trauma        | H-5A        | H-501      | H501BR   | 01      |        |                     |  |
| Fin permis   | FG 31.12.      | 99 24:00  | 🖪 Trauma        | H-5A        | H-501      | H501BR   | .01     |        |                     |  |

Puedo acceder a un movimiento de INICIO/FIN DE PERMISO y cambiar el estatus.

| Retuar            | izar Permiso P | ARC: P  | antalla de  | datos    |   |        |                |   |    |
|-------------------|----------------|---------|-------------|----------|---|--------|----------------|---|----|
| Prestaciones      | Detalles 🔺     | Entorno | 🔺 📫 Variant | te       |   |        |                |   |    |
| Permiso           |                |         |             |          |   |        |                |   |    |
| Datos del permiso | )              |         |             |          |   |        |                |   |    |
| Cl.permiso        | Ini P. General | ~       |             |          |   |        |                |   |    |
| Inicio per.       | 10.10.2017     |         | 🕒 Hora      | 08:07:26 | Г | Status | Real           | ~ |    |
| 1/12 Fin permiso  | 11.10.2017     |         | 🕒 Hora      | 8:00     |   | Status | Plan           | ~ |    |
| Clase regreso     | Fin P. General | ~       |             |          |   |        |                |   |    |
| Observación       |                |         |             |          |   | Ausen  | cia autorizada |   |    |
| Medicación        |                |         |             |          |   |        |                |   |    |
| Suspende med      | licación       |         |             |          |   |        |                |   |    |
| Médicos de tratar | niento         |         |             |          |   |        |                |   |    |
| Prof.autoriz.     | <u>16495</u> 짅 |         |             |          |   |        |                | i | ii |

Puedo cambiar el estatus de forma masiva, seleccionando los permisos en los que quiero cambiar su estatus y voy al BOTON: CAMBIO MASIVO DE ESTADO PERMISOS.

| Regre     | esos de Perm         | isos De     | 10.10.2   | 2017 1   | 11:10    | Con    | 6 Pad   | cientes     |                          |                                 |                                   |                    |             |                            |                 |                                    |                 |
|-----------|----------------------|-------------|-----------|----------|----------|--------|---------|-------------|--------------------------|---------------------------------|-----------------------------------|--------------------|-------------|----------------------------|-----------------|------------------------------------|-----------------|
| _ Permiso | os Cl.movimiento Fec | na Hora     | A fe      | cha H    | Hora a   | T TE L | JO méd. | UO enferm.  | Habit.                   | Carna                           | MtBI Aislamie                     | 1. Avisos di TPlan | AP Stat. al | ta Motivo movimiento       | Salida Paciente | Paciente                           | Observ. Profesi |
| ¥         | Fin P. General 31.   | 2.9999 24:0 | 0:00 31.1 | 2.9999 2 | 24:00:00 | 7 HB 5 | S-USASB | Sant Joan d | SJD2-200                 |                                 |                                   |                    |             |                            | 10000965        | TT IMUZI PEKE (H, 2 d)             |                 |
| ¥         | Fin P. General 11.   | 0.2017 08:0 | 0:00 31.1 | 2.9999 2 | 24:00:00 | 7 SM 5 | S-UASB  | Sant Joan d | SJD2-200                 | 5JD2200A                        |                                   |                    |             |                            | 403045          | ZIMTRUOPU RIZEE MAROUAN (H, 23 a)  | ) RODRI         |
| ¥         | Fin P. General 31.   | 2.9999 24:0 | 0:00 31.1 | 2.9999 2 | 24:00:00 | 7 SM 9 | S-USASB | Sant Joan d | SJD2-200                 | SJD2200E                        |                                   |                    |             | Malatia comu/Deriv. mèdica | 112759          | IMUZI NSEUQ ANGELA (M, 73 a)       |                 |
| *         | Fin P. General 31.   | 2.9999 24:0 | 0:00 31.1 | 2.9999 2 | 24:00:00 | 7 SM 5 | S-UASB  | Sant Joan d | SJD2-204                 | SJD22048                        |                                   |                    |             | Altres/Pròpia iniciat      | 216780          | IFQOIBIMU DIQPUPCIY JOSE (H, 49 a) | PLANE           |
| *         | Fin P. General 31.   | 2.9999 24:0 | 0:00 31.1 | 2.9999 2 | 24:00:00 | 7 SM 9 | S-UASB  | Sant Joan d | SJD2-205                 | SJD22054                        |                                   |                    |             | Malatia comu/Deriv. mèdica | 1066025         | LEMBUPASU LUQEM MIREYA (M, 43 a)   | PLANE           |
| ~         | Fin P. General 31.   | 2.9999 24:0 | 0:00 31.1 | 2.9999 2 | 24:00:00 | 7 HO 5 | S-UASB  | Sant Joan d | SJD2-205                 | 5JD22058                        |                                   |                    |             |                            | 10000787        | REOSEER LEODIT PAULA (M, 20 a)     | BAÑUE           |
|           |                      |             |           |          |          |        |         | <b>()</b>   | Va a realiz<br>permisos. | o<br>tar un camb<br>¿Es correct | o masivo de es<br>o?<br>S Abortar | tado de            |             |                            |                 |                                    |                 |

Si el paciente no se ha ido de permiso, se debe ANULAR dicho permiso para que no conste como planificado.

Dentro del propio permiso, en el BOTÓN MENÚ  $\rightarrow$  PERMISO  $\rightarrow$  ANULAR  $\rightarrow$  motivo de anulación

#### $\rightarrow$ ACEPTAR.

| enu Per <u>n</u> | niso 🕨 🕨       | <u>O</u> tro objeto       | Shift+F5     |                  |
|------------------|----------------|---------------------------|--------------|------------------|
| Trat             | ar 🕨           | Ot <u>r</u> a variante    | Shift+F7     |                  |
| <u>P</u> asa     | ra 🕨           | Ac <u>t</u> ualizar       | Shift+F9     |                  |
| Pres Opc         | iones 🕨        | <u>Crear paciente</u>     |              |                  |
| , <u>S</u> iste  | ema 🕨          | Actualizar                | 47           |                  |
| Ayu              | da 🕨 🕨         | Visualizar                |              |                  |
|                  |                | Visualizar <-> Actualizar | Shift+F4     |                  |
| Permiso          |                | Grabar                    | Ctrl+S       |                  |
| Datos del permis | 60             | Búsq <u>u</u> eda         | •            |                  |
| Cl.permiso       | Ini P. General | A <u>n</u> ular           |              |                  |
| Inicio per.      | 10.10.2017     | <u>F</u> inalizar         | Shift+F3 tus | Plan 🗸           |
| Fin permiso      | 31.12.9999     | Hora 24:00:00             | Status       | Plan 🗸           |
| Clase regreso    | Fin P. General | ~                         |              |                  |
| Observación      |                |                           | 🕞 🗌 Ause     | encia autorizada |

El permiso desaparece (del listado de episodios, del censo de salidas y del de regresos)

La gestión de los **PERMISOS CICLADOS** se realiza de la misma manera que un permiso puntual, con la diferencia de que puedo acceder a un listado de permisos ciclados para poder visualizar los mismos.

#### Censo de HOSPITALIZACIÓN $\rightarrow$ selecciono fila del paciente $\rightarrow$ botón PERMISO CICLADO

| Menu | . 0       | 13     |       | <b>U</b>   |                  | <i>•</i> % |              |          |      |        |        |     |       |               |                 |                |            |             |             |        |             |           |
|------|-----------|--------|-------|------------|------------------|------------|--------------|----------|------|--------|--------|-----|-------|---------------|-----------------|----------------|------------|-------------|-------------|--------|-------------|-----------|
| De   | finición  | Ciclos | Permi | SOS        |                  |            |              |          |      | _      |        |     |       |               |                 |                |            |             |             |        |             |           |
| F    | 3 1 7     | = H    | 1     | . Σ.       |                  | 🗋 Crea     | r Ciclo 🖋 Mo | d. Ciclo | 🕑 Pa | ausar) | Contin | uar | 😂 Fir | nalizar ciclo | 💰 Mostrar Histi | śrico          |            |             |             |        |             |           |
| 昆    | Cicle     | a      | Movim | Paciente   | Nombre Pa        | ciente     | Episodio     | Tpo Per  | . Lu | Ма     | Mi Ju  | VI  | Sa Do | Fecha Ini     | CiHora Sald     | a Fecha Fin Ci | Hora Regre | Duración(dí | Médico Aut. | Estado | Fecha últim | Usuario i |
| 0    | 00000067  | 2      | 1 /   | 0001154369 | ANTONIO ROFMAS K | APAA P     | 0000053914   | 16       | i X  | X      | XX     | х   | XX    | 14.05.20      | 17 09:30:0      | 0 31.12.9999   | 19:30:00   | 0           | 0000012142  | ACTIVO | 14.05.2017  | ST        |
| 0.   | 000000495 | 8      | 1 /   | 0001154369 | ANTONIO ROFMAS K | APAA (     | 0000053914   | If       | 3    | X      |        |     |       | 10.10.20      | 17 10:00:3      | 0 31.12.9999   | 10:00:07   | 1           | 0000012142  | ACTIVO | 10.10.2017  | IRATXE    |

Desde este listado el médico puede PAUSAR, CONTINUAR, MODIFICAR y hasta ANULAR ciclos.

Su gestión por parte de enfermería (cambiar estatus y anular) se realiza como se ha explicado más arriba.

| o<br>Jerv. P                                                                                                    | 160. SH AQUS DI                              | ay.<br>nulación permiso de            | 10.10.2017 08:26:00 ×                                                                             |                  |                  |
|----------------------------------------------------------------------------------------------------|----------------------------------------------|---------------------------------------|---------------------------------------------------------------------------------------------------|------------------|------------------|
| Permiso<br>Datos del permiso                                                                                                    | 0                                            | ¿Desea que el pe<br>se anule realment | rmiso<br>:e?                                                                                      |                  |                  |
| Cl.permiso          Inicio per.         Inicio per. | Ini P. Ge<br>10.10.2<br>31.12.9<br>Fin P. Ge | Mot.anulación<br>Sí                   | Ausente terap<br>Cambio de activ<br>Derivado otro c<br>Error<br>Estructural                       | Status<br>Status | Plan V<br>Plan V |
| Medicación<br>Suspende medic<br>Médicos de tratamie                                                                                                    | ación<br>ento                                |                                       | Exitus<br>Inasist. Justif<br>Motivo Administ<br>Motivo médico<br>No presentado<br>Salida del grup |                  |                  |